| Generalitat de Catalunya<br>Centre de Telecomunicacions<br>i Tecnologies de la Informació | 3292 (API Manager Ctra) N. revisió .doc.: 1.0 |             |  |
|-------------------------------------------------------------------------------------------|-----------------------------------------------|-------------|--|
|                                                                                           | Guia d'instal·lació i configuraci             | ó del LTE   |  |
|                                                                                           |                                               | Pàg. 1 / 10 |  |

| Revisió | Compactat<br>per | Revisat per | Aprovat per | Data<br>aprovació | Data<br>publicació |
|---------|------------------|-------------|-------------|-------------------|--------------------|
|         |                  |             | I           |                   | I                  |
| 1.0     | Accenture        |             |             |                   |                    |
|         |                  |             |             |                   |                    |
|         |                  |             |             |                   |                    |

## Registre de canvis del document

| Revisió | Apartat | Data       | Compactat per  | Canvis           |
|---------|---------|------------|----------------|------------------|
| 1.0     | Tots    | 27/11/2023 | Daniel Jiménez | Document inicial |
|         |         |            |                |                  |
|         |         |            |                |                  |

RESPONSABLE DEL DOCUMENT: Daniel Jiménez Barrera / Accenture

ARQUITECTE CTTI: Albert Monllonch Carrera

ÍNDEX

# Contents

| 1. | Introducció                        | 2  |
|----|------------------------------------|----|
| 2. | Instal·lació i configuració        | 3  |
| 3. | Preparar una API per a test en LTE | 9  |
| 4. | Annex                              | 10 |

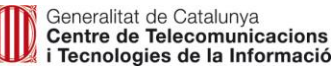

## 1. Introducció

IBM API Connect compta amb un entorn de testing local (LTE) que es pot desplegar a la teva màquina local per desenvolupar i provar APIs de manera ràpida. Aquest entorn no es connecta amb cap estada real al núvol, sinó que es desplega en uns contenidors de Docker a la màquina local. Per utilitzar aquest entorn local, es requereixen els prerequisits següents:

- L'API Connect developer toolkit/API Designer, instal·lat
- Docker instal-lat
- 4 GB de RAM per a Docker
- L'entorn local i l'API Designer han de venir del mateix paquet de fix perquè funcionin correctament
- Si es fa servir Windows, el disc C o el disc on hi hagi el directori **HOME** ha d'estar activat com a disc compartit perquè els fitxers de LTE siguin accessibles pels contenidors Docker

#### 2. Instal·lació i configuració

Per realitzar una instal·lació de l'LTE, el primer que s'ha de fer és instal·lar Docker i l'API Connect developer toolkit.

Els passos d'instal·lació de Docker no es mostren en aquesta guia, però poden trobar-se en la seva documentació oficial.

Per instal·lar el toolkit, s'han de fer els següents passos:

- Obtenir el fitxer toolkit-loopback-designer-<platform>\_<version>.<zip/tgz> de la carpeta del Sharepoint de CTTI (<u>Toolkit v10.05</u>), havent sol·licitat com a pas previ el seu accés (només s'hi pot accedir amb correu @gencat.cat. Si no se' n té, revisar l' <u>annex</u>), o descarregant-lo del portal <u>IBM support: Fix Central</u>. Per descarregar el fitxer del portal d' IBM, s' han de seguir els passos següents:
  - Accedir a l' IBM Fix Central
  - Al cercador de Product selector, seleccionar el producte "IBM API Connect"

| Advantage to download m    | ind updates for your system's software<br>ost purchased software products, or M | y Entitled Syst     | Id operating system. Not looking for fixes or updates? Please visit Pass<br>iems Support to download system software. |
|----------------------------|---------------------------------------------------------------------------------|---------------------|----------------------------------------------------------------------------------------------------|
| For additional information | click on the following link.                                                    |                     |                                                                                                    |
|                            | Find product                                                                    |                     | Select product                                                                                                    |
| Type the product name to   | access a list of product choices.                                               |                     |                                                                                                    |
| When using the keyboard    | o navigate the page, use the <b>Tab</b> or <b>do</b>                            | <b>wn arrow</b> key | s to navigate the results list.                                                                                       |
| Product selector*          |                                                                                 |                     |                                                                                                    |
| IBM API Connect            |                                                                                 | >                   |                                                                                                    |
| IBM API Connect            |                                                                                 |                     |                                                                                                    |
|                            |                                                                                 |                     |                                                                                                    |

 Seleccionar la versió d'IBM API Connect que es vulgui instal·lar, el sistema operatiu de l'equip, i pulsar al botó Continue

| Find product                                                                                  | Select product                  |
|-----------------------------------------------------------------------------------------------|---------------------------------|
| Type the product name to access a list of product choices.                                    |                                 |
| When using the keyboard to navigate the page, use the ${\bf Tab}$ or ${\bf down\ arrow\ key}$ | s to navigate the results list. |
| Product selector*                                                                             |                                 |
| IBM API Connect                                                                               |                                 |
| Installed Version* All                                                                        |                                 |
| Platform*<br>Windows ~                                                                        |                                 |
| Continue                                                                                      |                                 |

 Al cercador de Filters details, ontroduir "Toolkit" i escollir la versió del producte que es vulgui instal·lar

| Supp              | ort Downloads     | $\checkmark$ Documentation $\checkmark$ | Forums Cases 🗸                  | Monitoring 🗸 | Manage support account 🗸            |
|-------------------|-------------------|-----------------------------------------|---------------------------------|--------------|-------------------------------------|
| -                 | Find full produce | ict install images on Passpor           | t Advantage                     |              |                                     |
| b                 | Fixes for prod    | uct IBM API Connect require             | entitlement.                    |              |                                     |
|                   | Continue          | Clear selections                        |                                 |              | Show fix details   Hide fix details |
| Show 10 v results |                   |                                         | Filter fix details: toolkit     |              |                                     |
|                   |                   | 0 Description                           |                                 |              | 0 Release date                      |
|                   |                   | 5 🖉 fix pack:                           | $\rightarrow$ toolkit-zlinux 10 | 0.0.5.5      | 2023/10/20                          |
|                   |                   | 6 /P fix pack:                          | $\rightarrow$ toolkit-windows   | 10.0.5.5     | 2023/10/20                          |
|                   |                   |                                         |                                 |              |                                     |

- Extreure el contingut d' aquest fitxer a la carpeta que es triï.

- El fitxer apic o apic.exe és el fitxer del CLI d' IBM API Connect incloent suport de LoopBack
- El fitxer **api\_designer-<platform>** és el fitxer de l' **API Designer**. S'ha d'executar aquest fitxer per instal·lar el producte
- El CLI estaria ja instal·lat i es podria executar d'aquesta manera:
  - o En Mac o Linux
    - Primer, s'haurà d'obrir una instància d'un terminal i navegar a la carpeta on es van extreure els fitxers en el pas anterior
    - Després, s' ha de fer el fitxer CLI un executable amb el comandament: chmod +x <fitxer>
    - Finalment, executar el CLI amb el comandament: ./apic <ordres i paràmetres a utilitzar>
  - o En Windows
    - Obrir una consola de comandaments i navegar a la carpeta on es van extreure els fitxers en el pas anterior
    - Executar el CLI amb el comandament: apic <ordres i paràmetres a utilitzar>

Una vegada instal·lats els anteriors productes, es procedeix a instal·lar l'LTE. Per a això:

- S' obtindran els fitxers apic-lte-images-<versió>.tar.gz i apic-lte-<platform>-<versió> de la carpeta del Sharepoint de CTTI o descarregant-lo del portal IBM Support: Fix Central

🚐 apic-lte-images\_10.0.5.2.tar.gz

# apic-lte-win\_10.0.5.2.exe

Per instal·lar la imatge (amb extensió tar.gz) des del Fix Central, s'han de seguir els següents passos:

- Accedir a l' IBM Fix Central
- Al cercador de Product selector, seleccionar el producte IBM API Connect
   Fix Central provides fixes and updates for your system's software, hardware, and operating system. Not looking for fixes or updates? Please visit Passport
   Advantage to download most purchased software products, or My Entitled Systems Support to download system software.
   For additional information, click on the following link.

| Find product                                                                        | Select product                                             |  |  |  |  |
|-------------------------------------------------------------------------------------|------------------------------------------------------------|--|--|--|--|
| Type the product name to access a list of product choices.                          | Fype the product name to access a list of product choices. |  |  |  |  |
| When using the keyboard to navigate the page, use the <b>Tab</b> or <b>down arr</b> | ow keys to navigate the results list.                      |  |  |  |  |
| Product selector*                                                                   |                                                            |  |  |  |  |
| IBM API Connect                                                                     | ]>                                                         |  |  |  |  |
| IBM API Connect                                                                     |                                                            |  |  |  |  |
|                                                                                     |                                                            |  |  |  |  |

 Seleccionar la versió d'IBM API Connect que es vulgui instal·lar, el sistema operatiu de l'equip, i pulsar al botó Continue

|   | Find product                                                                               | Select product                |
|---|--------------------------------------------------------------------------------------------|-------------------------------|
|   | Type the product name to access a list of product choices.                                 |                               |
|   | When using the keyboard to navigate the page, use the <b>Tab</b> or <b>down arrow</b> keys | to navigate the results list. |
|   | Product selector*                                                                          |                               |
|   | IBM API Connect                                                                            |                               |
|   | Installed Version*                                                                         |                               |
|   | All 🗸                                                                                      |                               |
| 1 | Platform*                                                                                  |                               |
|   | Windows 🗸                                                                                  |                               |
|   | Continue                                                                                   |                               |

 Al cercador de Filter details, introduir "image" i escollir la versió de la imatge que es vulgui instal·lar

| Filter fix details: image |
|---------------------------|
| Release<br>date           |
| 2023/10/20                |
| 2023/10/20                |
| Previous 1 Next           |
|                           |

- En el cas d' usar plataforma Linux o Mac OS X, s' ha de fer servir el comandament chmod per fer el fitxer binari executable. Com a exemple, per a Linux es faria així: chmod +x Linux-apic-Ite
- A continuació, iniciar Docker i, després, carregar les imatges Docker al repositori local amb el següent comandament executat des de la ruta on es troben les imatges: docker load < apiclte-images.tar.gz

| <u>apic-lte-datapower-api-gateway</u><br>556b15350618 ₪ | apiconnect/ibm-apiconnect-gateway-da | Running | 5.49% | 3001:3000 🛛<br>Show all ports (6 |
|---------------------------------------------------------|--------------------------------------|---------|-------|----------------------------------|
| <mark>apic-Ite-juhu</mark><br>07b4eb9fe08b □            | apiconnect/ibm-apiconnect-management | Running | 0%    | 2000:2000                        |
| <mark>apic-lte-apim</mark><br>78a8ae905df7   ⊡          | apiconnect/ibm-apiconnect-managemer  | Running | 0.11% |                                  |
| <u>apic-Ite-apim-bootstrap</u><br>9579cdfa691b  ि       | apiconnect/ibm-apiconnect-managemer  | Exited  | 0%    |                                  |
| nats-server<br>640b9e8b70bb 🗇                           | apiconnect/ibm-apiconnect-managemer  | Running | 0.08% | 4222:4222                        |
| apic-Ite-Iur<br>dbb2b483f703 ©                          | apiconnect/ibm-apiconnect-managemer  | Running | 0%    |                                  |
| <u>apic-Ite-Iur-bootstrap</u><br>fdf8db37d3d0 □         | apiconnect/ibm-apiconnect-managemer  | Exited  | 0%    |                                  |
| apic-lte-db<br>73d33d0be523 □                           | postgres:12.2                        | Running | 0.16% |                                  |

 Per verificar que el LTE està instal·lat i corrent correctament, s'ha d'executar el següent comandament: *apic-lte status*. Per a Windows, aplica la mateixa nota que en el pas anterior. S'hauria de veure una cosa similar a això:

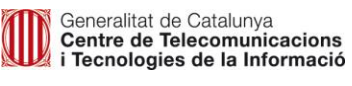

Pàg. 6 / 10

| Container                          | Status                                                                          |  |  |
|------------------------------------|---------------------------------------------------------------------------------|--|--|
|                                    |                                                                                 |  |  |
| apic-lte-apim                      | Up 3 minutes                                                                    |  |  |
| apic-lte-datapower-gateway         | Not Running                                                                     |  |  |
| apic-lte-datapower-api-gateway     | Up 2 minutes                                                                    |  |  |
| apic-lte-db                        | Up 3 minutes                                                                    |  |  |
| apic-lte-juhu                      | Up 3 minutes                                                                    |  |  |
| apic-lte-lur                       | Up 3 minutes                                                                    |  |  |
| - Platform API url: https://loc    | calhost:2000                                                                    |  |  |
| - Admin user: username=admin, p    | bassword=7iron-hide                                                             |  |  |
| - 'localtest' org owner: userna    | me=shavon, password=7iron-hide                                                  |  |  |
| - 'localtest' org sandbox test     | app credentials client id:                                                      |  |  |
| 80963e74076afe50d346d76401c3c08    | Ba                                                                              |  |  |
| - Datapower API Gateway API bas    | - Datapower API Gateway API base url: https://localhost:9444/localtest/sandbox/ |  |  |
| El següent comandament confirn     | na que et pots lloar correctament en el servidor                                |  |  |
| d'administració: apic loginserve   | er localhost:2000username shavonpassword 7iron-hide                             |  |  |
| realm provider/default-idp-2       |                                                                                 |  |  |
| A continuació s' ha de llancar el  | API Designer prèviament instal·lat                                              |  |  |
| API Designer<br>10.0.5-2           | Ari Designer, previament instantat.                                             |  |  |
| Després, s'ha de trier un director | i logal an ag guardaran log dafinisiana da log ADIa                             |  |  |

Després, s'ha de triar un directori local on es guardaran les definicions de les APIs Let's get started... Open a Directory This is the directory where your files including policies and extensions will be stored

 Després, s' ha de connectar a l' LTE polsant en Add Another Cloud i completant els següents passos:

|                                                               | 3292 (API Manager Ctra)           | N. revisió .doc.: 1.0 |
|---------------------------------------------------------------|-----------------------------------|-----------------------|
| Centre de Telecomunicacions<br>i Tecnologies de la Informació | Guia d'instal·lació i configuraci | ó del LTE             |
|                                                               |                                   | Pàg. 7 / 10           |

| 🖻 API Conn   | lect       |           |        |      |         |         |            |        |       |      |        |       |      |      | -    | 1    |      | $\times$ |       |     |      |      |     |
|--------------|------------|-----------|--------|------|---------|---------|------------|--------|-------|------|--------|-------|------|------|------|------|------|----------|-------|-----|------|------|-----|
| API Designer | Edit       | View      |        |      |         |         |            |        |       |      |        |       |      |      |      |      |      |          |       |     |      |      |     |
|              |            |           |        |      |         |         |            |        |       |      |        |       |      |      |      |      | :    |          |       |     |      |      |     |
|              |            |           |        |      |         |         |            |        |       |      |        |       |      |      |      |      |      |          |       |     |      |      |     |
|              |            |           |        |      |         |         |            |        |       |      |        |       |      |      |      |      |      |          |       |     |      |      |     |
|              |            | <b>C</b>  |        | _    |         |         |            |        |       |      |        |       |      |      |      |      |      |          |       |     |      |      |     |
|              |            | C         | onne   | ec   | το      | Clo     | ua         |        |       |      |        |       |      |      |      |      |      |          | ;     |     |      |      |     |
|              |            |           |        |      |         |         |            |        |       |      |        |       |      |      |      |      |      |          |       |     |      |      |     |
|              |            |           |        |      |         |         | _          |        |       |      |        |       |      |      |      |      |      |          |       |     |      |      |     |
|              |            |           | loc    | cal  | host    | :200    | <b>0</b> / |        |       |      |        |       | •    |      |      |      |      |          |       |     |      |      |     |
|              |            |           | htti   | tps: | ://loca | alhosi  | t:2000     | 0      |       |      |        |       |      |      |      |      |      |          |       |     |      |      |     |
|              |            |           |        |      |         |         |            |        |       |      |        |       | Ē    |      |      |      |      |          |       |     |      |      |     |
|              |            |           |        |      |         |         |            |        |       |      |        |       | _    |      |      |      |      |          |       |     |      |      |     |
|              |            |           | Add a  | anot | ther (  | cloud   |            |        |       |      |        |       |      |      |      |      |      |          |       |     |      |      |     |
|              |            |           |        |      |         |         |            |        |       |      |        |       |      |      |      |      |      |          |       |     |      |      |     |
|              |            |           |        |      |         |         |            |        |       |      |        |       |      |      |      |      |      |          |       |     |      |      |     |
| 0            | Ene        | el car    | mp I   | нс   | วรา     | r Uf    | RL.        | s' h   | a de  | e po | sar el | valor | http | s:// | loca | alho | st:2 | 200      | 0 i r | ols | ar e | n Ne | ext |
| Ũ            | کې<br>۱۸ 🕑 | PI Connec | ect    |      |         |         | ,          | •      |       |      |        |       |      |      |      |      | -    |          |       | ×   |      |      |     |
|              | API De     | esigner   | Edit \ | Viev | N       |         |            |        |       |      |        |       |      |      |      |      |      |          |       |     |      |      |     |
|              |            |           |        |      |         |         |            |        |       |      |        |       |      |      |      |      |      |          | :     |     |      |      |     |
|              |            |           |        | м    |         |         | Cor        | 2000   | ot co | nno  | ction  |       |      |      |      |      |      |          |       | ×   |      |      |     |
|              |            |           |        | IN   | ew      | API     | COI        | mec    |       | me   | CLION  |       |      |      |      |      |      |          |       |     |      |      |     |
|              |            |           |        | нс   | )ST U   | RL      |            |        |       |      |        |       |      |      |      |      |      |          |       | _   |      |      |     |
|              |            |           |        |      | https   | s://loo | calhos     | st:200 | 00    |      |        |       |      |      |      |      |      |          |       |     |      |      |     |
|              |            |           |        |      |         |         |            |        |       |      |        |       |      |      |      |      |      |          |       | _   |      |      |     |
|              |            |           |        |      |         |         |            |        |       |      |        | _     |      |      |      |      |      |          |       | _   |      |      |     |
|              |            |           |        | Ca   | incel   |         |            |        |       |      |        | Su    | bmit |      |      |      |      |          |       |     |      |      |     |
|              |            |           |        |      |         |         |            |        |       |      |        |       |      |      |      |      |      |          |       |     |      |      |     |

• Al camp **Username** s'ha de posar **shavon** i al camp **Password 7iron-hide** abans de polsar a **Sign in** 

| Generalitat de Catalunva                                                                                                    |
|----------------------------------------------------------------------------------------------------|
| Contra da Talanaria a la contra da Contra da C |
| Centre de Telecomunicacions                                                                                                    |
| i Tecnologies de la Informació                                                                                                    |

Pàg. 8 / 10

API Designer Edit View

IBM API Connect

| API L | Desigi | her |
|-------|--------|-----|
|-------|--------|-----|

Log in using the API Manager user registry

| Jsername |        |
|----------|--------|
| shavon   |        |
| Password |        |
| •••••    |        |
|          |        |
| Cancel   | Log in |

 Amb això, tot quedarà configurat i es podrà començar a desenvolupar APIs en un entorn local

|                                                               | 3292 (API Manager Ctra)           | N. revisió .doc.: 1.0 |
|---------------------------------------------------------------|-----------------------------------|-----------------------|
| Centre de Telecomunicacions<br>i Tecnologies de la Informació | Guia d'instal·lació i configuraci | ó del LTE             |
|                                                               |                                   | Pàg. 9 / 10           |

# 3. Preparar una API per a test en LTE

Un cop s'ha instal·lat i configurat l'LTE amb l'API Designer, es podran Desenvolupar APIs a la pestanya **Develop**. Una vegada es desenvolupi l'API, movent la slider d'Offline a Online, es publicarà l'API. En la roda d' engranatge al costat de la slider, es pot modificar la configuració del producte amb el qual es desplega l' API.

| IBM # | API Connect                 | API Designer          |               |                          |          | Switch<br>directory | Switch cloud connection | Organization: | localtest | 0 | ? |
|-------|-----------------------------|-----------------------|---------------|--------------------------|----------|---------------------|-------------------------|---------------|-----------|---|---|
| 습     | Develop /                   |                       |               |                          |          |                     | 1                       |               |           |   |   |
| e     | Test LTE                    | ~                     | Open API v2.0 |                          |          | 🔵 Online 🏻 🕸        | Validate                | S             | ave       | : |   |
|       | Design                      | Gatewa                | У             | Test                     | Endpoint | Explorer            |                         |               |           |   |   |
|       | Q Search                    |                       |               |                          |          |                     |                         |               |           | Ø |   |
|       | <ul> <li>General</li> </ul> |                       | ^             |                          |          |                     |                         |               |           |   |   |
|       | Info                        |                       | Inf           | 0                        |          |                     |                         |               |           |   |   |
|       | OpenAPI                     | Specification Version | Gene          | ral information about th | ne API.  |                     |                         |               |           |   |   |
|       |                             |                       | Title         |                          |          |                     |                         |               |           |   |   |

Per invocar una API que estigui desplegada mitjançant el LTE, s' ha d' invocar a la url següent: <u>https://localhost:9444/localtest/sandbox/<basepath>/<operation\_path>?<query\_param>=<value></u> on els valors del basepath, operation\_path o query parameters, si els tingués, serien els corresponents a l'API.

|                                                               | 3292 (API Manager Ctra)           | N. revisió .doc.: 1.0 |
|---------------------------------------------------------------|-----------------------------------|-----------------------|
| Centre de Telecomunicacions<br>i Tecnologies de la Informació | Guia d'instal·lació i configuraci | ó del LTE             |
|                                                               |                                   | Pàg. 10 / 10          |

### 4. Annex

Per accedir al **Sharepoint**, cal fer servir un compte de **correu de CTTI** (@gencat.cat). En cas que un usuari no n'hagi sol·licitat una de forma explícita i tingui associat el correu extern de la seva empresa a l'usuari de GICAR, haurà de realitzar els següents passos per poder entrar en aquest Sharepoint:

- Accedir a la url <u>https://autenticaciogicar1.extranet.gencat.cat/cgi-bin/codiintern.cgi</u> i lloar-se amb l'usuari de *GICAR*.
- Cercar el valor del camp CODIINTERN que retorna aquesta url i construir el correu de CTTI de la forma <u>CODIINTERN@gencat.cat</u>. Aquest és el correu al qual es donarà permisos a la carpeta corresponent del Sharepoint
- Accedir al **Sharepoint** amb el correu construït anteriorment, la contrasenya associada del qual és la contrasenya de l'usuari de **GICAR**.